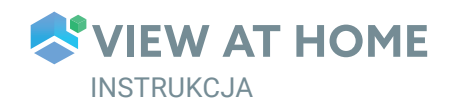

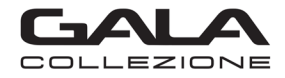

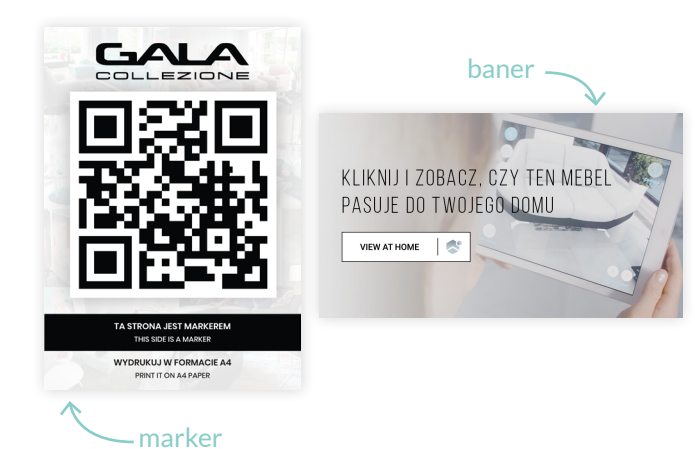

## OTWÓRZ DARMOWĄ APLIKACJĘ VIEW AT HOME ZA POMOCĄ:

- QR kodu, który znajdziesz na markerze
- Banera View at Home, znajdującego się na podstronie wybranego przez Ciebie produktu w serwisie www.GalaMeble.com

Po wybraniu jednej z powyższych opcji na urządzeniu mobilnym, zostaniesz przeniesiony do wybranego produktu lub grupy produktów. Jeżeli nie masz zainstalowanej aplikacji w zależności od systemu, przeniesiony zostaniesz do sklepów App Store lub Google Play.

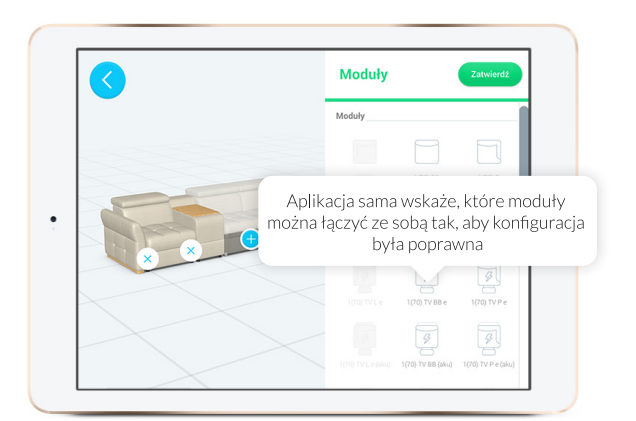

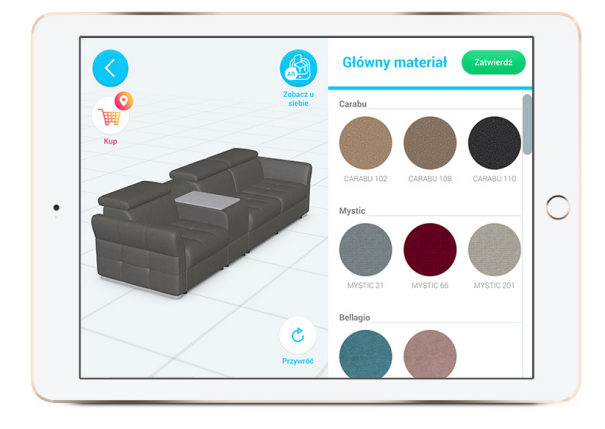

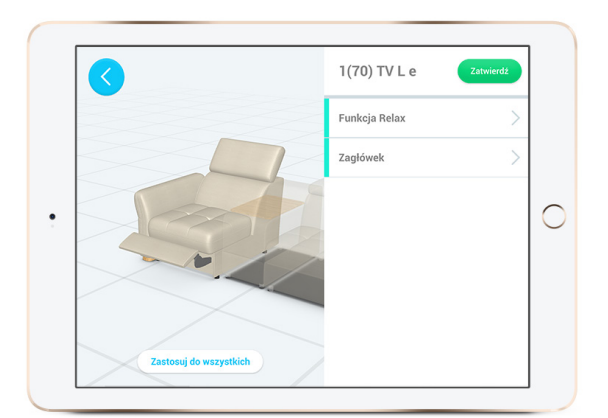

## JAK SKONFIGUROWAĆ MEBEL?

- Naciśnij ikonkę "Konfiguruj"
- Wybierz funkcję moduły z menu konfiguratora
- Jeśli chcesz usunąć dany moduł, naciśnij symbol 😣
- Jeśli chcesz dodać nowy moduł, wybierz go z listy dostępnych modułów (naciskając obrazek przedstawiający wybrany moduł) i naciśnij symbol + -
- Aplikacja podpowiada, które moduły możesz dodać w danym momencie konfiguracji, a zatem te, których nie możesz użyć, będą wyszarzone.
  - \* Możliwość wyboru modułów jedynie przy meblach modułowych
- Z menu głównego konfiguratora wybierz funkcję "Materiały" - by dobrać wybarwienie elementów drewnianych (np. nóżki, blaty) oraz rodzaj i kolor obicia (główny materiał).
- Jeśli chcesz zobaczyć, jak działają funkcje, w które wyposażony jest skonfigurowany przez Ciebie mebel (np. rozłożona funkcja relaksu, rozłożona funkcja spania, otwarty pojemnik na pościel, podniesione zagłówki) - naciśnij dwa razy wybrany moduł.
- Aby zakończyć konfigurację mebla, naciśnij "Zatwierdź". Obejrzyj wizualizację 3D mebla ze wszystkich stron – z przodu, z tyłu, z boku itd. Możesz go dowolnie przybliżać i oddalać i odwracać o dowolny kąt.

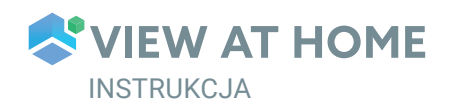

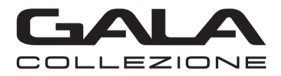

| PODSUMOWANIE KONFIGURACJI ME       | BLA       |
|------------------------------------|-----------|
| 1. 2.5QF P<br>(w/s/g) (78/163/105) |           |
| Główny materiał: G-655             | 142 x 125 |
| Wybarwienia drewna: Dąb naturalny  | L         |
| Funkcja Spania: Wyłączona          |           |
| Zagłówek: Zagłówek zamknięty       |           |
| 2. BAR(2) ŚC                       |           |
| (W/S/g) (07/44/75)                 |           |
| Growny material: G-655             | :[]:      |
| Wybarwienia drewna: Dąb naturalny  |           |
| 3. 1(70) TV L e                    |           |

## PODSUMOWANIE KONFIGURACJI

 Jeśli chcesz zobaczyć podsumowanie, naciśnij przycisk "Konfiguruj" (\*) a następnie wybierz "Podsumowanie". Na ekranie zostanie wyświetlona lista wybranych przez Ciebie modułów, ich symbole, wymiary, funkcje oraz rodzaj wybarwienia drewna i kolor obicia. Wyślij podsumowanie na wybrany adres e-mail naciskając przycisk "Wyślij konfigurację" znajdujący się u góry ekranu.